## SỞ TƯ PHÁP TỈNH BẮC GIANG HƯỚNG DÂN THỰC HIỆN NỘP HỒ SƠ **ĐĂNG KÝ KẾT HÔN TRỰC TUYẾN**

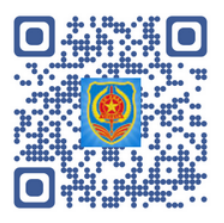

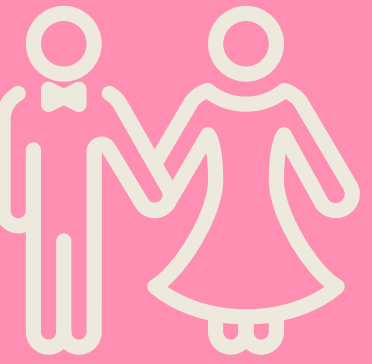

## Truy cập Cổng dịch vụ công Quốc gia

tại địa chỉ:

https://lienthong.dichvucong.gov.vn hoặc Cổng dịch vụ công tỉnh Bắc Giang tại địa chỉ: https://dichvucong.bacgiang.gov.vn và đăng nhập theo tài khoản đã đăng ký.

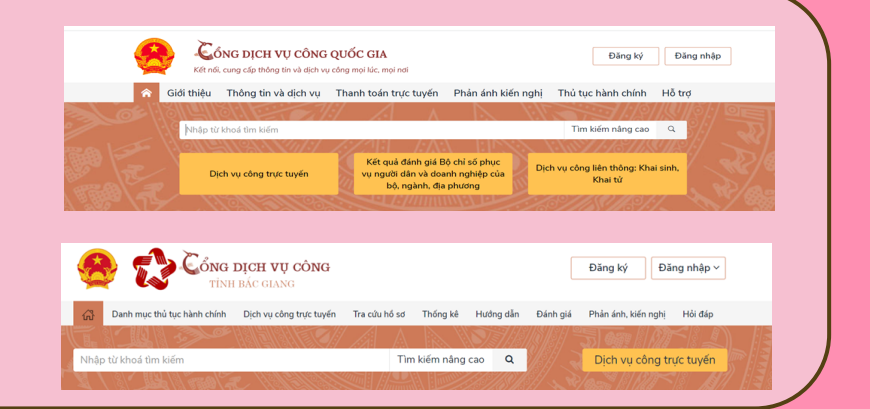

| CÔNG ĐÂN                    |                                                                          |                                    | Tai r  |
|-----------------------------|--------------------------------------------------------------------------|------------------------------------|--------|
| Hâtich                      |                                                                          |                                    |        |
| Đãng ký cư trú              | Bảo trợ xã hội - Cấp Huyện, Xã                                           | CƠ SỞ DỮ LIỆU QUỐC GIA VỀ TTHC     | tnuọc  |
| Việc làm - An toàn lao động | Tài chính doanh nghiệp                                                   | HỆ THỔNG CẤP PHIẾU LÝ LỊCH TƯ PHÁP | chon l |
| Quản lý Đất đai             | Xúc tiến thương mại                                                      | CẤP MÃ SỐ QUAN HỆ NGĂN SÁCH        | ••••   |
| Lĩnh vực đường bộ           | Sở hữu trí tuệ                                                           | CÔNG ĐĂNG KÝ DOANH NGHIỆP          |        |
| Lao động - Thương binh và x | ã hội Phê duyệt các giấy phép kinh<br>doanh, mở rông mặt bằng kinh doanh | DVC LĨNH VỰC VẬN TẢI ĐƯỜNG BỘ      |        |
| Y tế                        | Quản lý công sản                                                         | THÔNG TIN GIẤY PHÉP LẢI XE         |        |
| Giáo dục và đào tạo         | , -shij sun                                                              |                                    |        |

n hình đăng nhập ục "Công dân" h vực "Hộ tịch"

## Nhập từ khóa tra cứu "Thủ tục đăng ký kết hôn" để tìm kiếm thủ tục đăng ký

| Cấp đ          | ơn vị    | Vui lòng chọn cấp đơn vị            |        | ~                      | Huyện                                         |                                |               |        |                        |            |
|----------------|----------|-------------------------------------|--------|------------------------|-----------------------------------------------|--------------------------------|---------------|--------|------------------------|------------|
| Cơ qua<br>hiên | an thực  | - Vui lòng chọn cơ quan thực hiện - |        |                        | Lĩnh vực                                      | :                              | Hộ tịch       |        |                        |            |
| Từ khả         | óa       | thủ tục đãng ký kết hôn             |        |                        | Mức độ                                        |                                | Vui lòr       | ng chọ | n mức đ                | ô          |
|                |          |                                     |        |                        | Q Tra cứu                                     |                                |               |        |                        |            |
|                |          |                                     | Tìm ti | hấy 2                  | Q Tra cứu<br>thủ tục hành                     | chính                          |               |        |                        |            |
| STT            | Tên TTHC |                                     | Tìm ti | thấy 2<br>Inh<br>vực ¢ | Q Tra cứu<br>thủ tục hành<br>Thời gian xử lý) | <mark>chính</mark><br>Mức độ ≬ | Cấp đơn<br>vị | Phí    | Lệ<br>Phí <sup>¢</sup> | Quyết định |

|                                                                              | 0                                                                                                    | C                             |                                                 |              | 0                 |
|------------------------------------------------------------------------------|----------------------------------------------------------------------------------------------------|-------------------------------|-------------------------------------------------|--------------|-------------------|
| (1) Thông                                                                    | g tin người nộp                                                                                              | (2) Thông tin hố sơ           | (3) Đăng ký dịch vụ                             | vận đơn      | (4) Hoàn tất đăng |
| Cơ quan tiếp nhận*                                                           |                                                                                                    | Vui lòng chọn cơ quan         |                                                 |              |                   |
|                                                                              |                                                                                                    |                               |                                                 |              |                   |
| THONG TIN NGƯƠ                                                               | δI NỘP HỐ SƠ                                                                                                 |                               |                                                 |              |                   |
| THONG TIN NGƯƠ<br>Họ và tên người nộp*                                       | Vhập họ tên                                                                                                  |                               | Địa chi*                                        | Nhập địa chỉ |                   |
| THONG TIN NGƯƠ                                                               | Nhập họ tên<br>Bạn cán điện tên ngư                                                                          | ời đại ciện                   | Địa chi*                                        | Nhập địa chỉ |                   |
| THONG TIN NGƯƠ<br>Họ và tên người nộp*<br>Số điện thoại*                     | Í I NỘP HỐ SƠ<br>Nhập họ tên<br>Bạn căn điển tên ngư<br>Nhập số điện th                                      | ời đại ciện<br>Qiệ            | Địa chi*                                        | Nhập địa chỉ |                   |
| THONG TIN NGƯƠ<br>Họ và tên người nộp*<br>Số điện thoại*                     | Nhập họ tên<br>Bạn cần điện tên ngư<br>Nhập số điện th<br>Bạn cần điển số điện                               | ối đụ diễn<br>Coji<br>thoại   | Địa chi*<br>Email                               | Nhập địa chỉ |                   |
| THONG TIN NGƯC<br>Ho và tên người nộp*<br>Số điện thoại*<br>Số CMT/Hộ chiếu* | Nhập HÓ SƠ<br>Nhập họ tên<br>Bạn cân điện tên ngư<br>Nhập số điện th<br>Bạn cân điện số điện<br>Nhập CMT/ Hộ | tir dại ciện<br>cuội<br>troak | Địa chi*<br>Email<br>Thông tin người nôp và chủ | Nhập địa chi |                   |

Ấn vào Tên TTHC "Thủ tục Đăng ký kết hôn" để nộp hồ sơ trực tuyến. Công dân kê khai đầy đủ thông tin người nộp hồ sơ, chủ hồ sơ theo hướng dẫn

| Họ tên chủ hố sơ* | Nhập họ tên           | Địa chi* | Nhập địa chỉ |  |  |
|-------------------|-----------------------|----------|--------------|--|--|
| Số điện thoại*    | Nhập số điện thoại    |          | li di        |  |  |
| Số CMT/Hộ chiếu*  | Nhập số CMT/ Hộ chiếu | Mô tả    |              |  |  |
| Email             |                       |          |              |  |  |
|                   |                       |          |              |  |  |

Sau khi hoàn tất Bước 4, Công dân tiếp tục kê khai đầy đủ thông tin chi tiết hồ sơ tại Tờ khai đăng ký kết hôn, các mục đánh dấu \* là các trường thông tin bắt buộc; đồng thời thực hiện gắn thành phần hồ sơ theo quy định

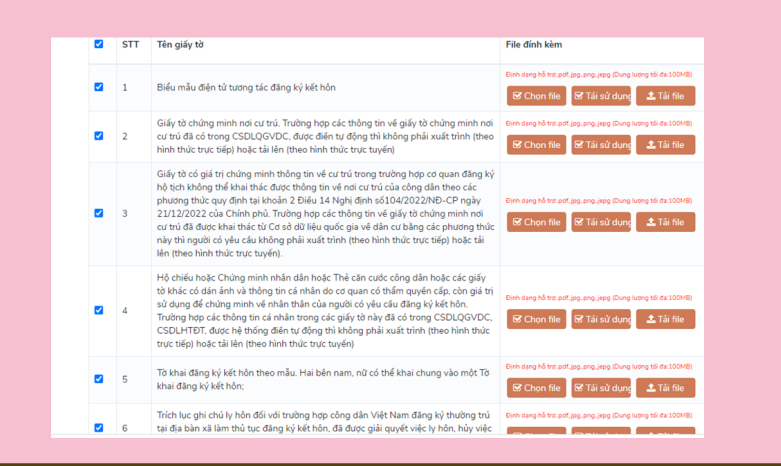

CÔNG HÒA XÃ HỘI CHỦ NGHĨA VIỆT NAM Độc lận - Tự do - Hanh nh TỜ KHẠI ĐĂNG KÝ KẾT HÔN Kinh gửi (\*) Họ, chủ đệm, tên (\*) Kết hôn lần thủ Ngày, tháng, năr Giấy tờ tùy thân 56 giấy tờ tùy thi Thông tin bin Nam Họ, chữ điệm, tên 🕐 ố giấy tờ tùy thân Nơi Đãng Ký Chúng tối cam đoạn r ream. Chúng tối chịu hoàn toàn trác Đế nghị Quý cơ quan đăng ký. Ngày, tháng, năm (\*)

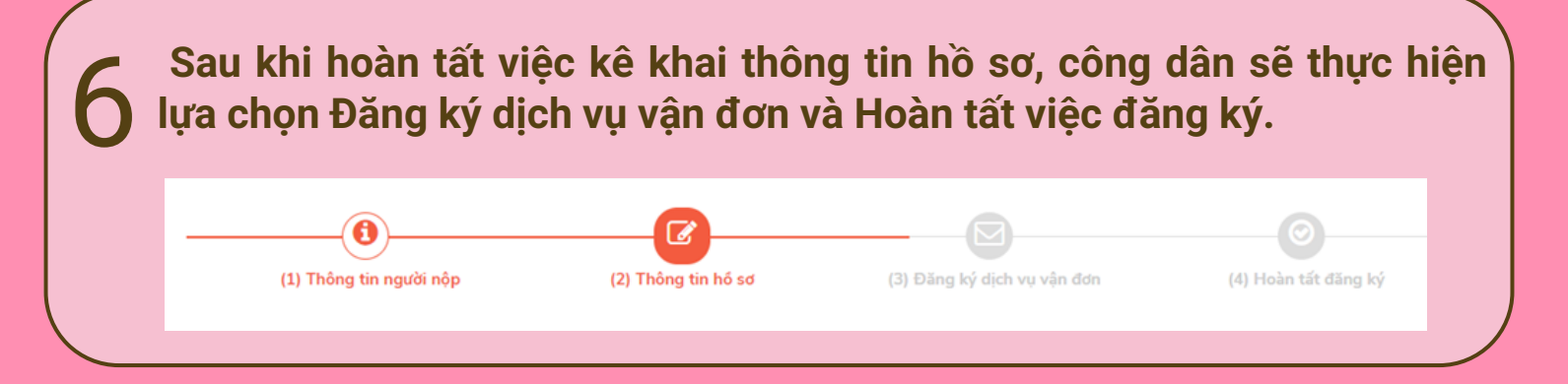